## How to install AUD SSL VPN in your computer. A Step by Steps guide

If you face any difficulties please write us at "itservices@aud.ac.in" or visit IT Services

# Open any Browser and type <u>https://14.139.235.3</u> in address bar then press Enter. (One time setup)

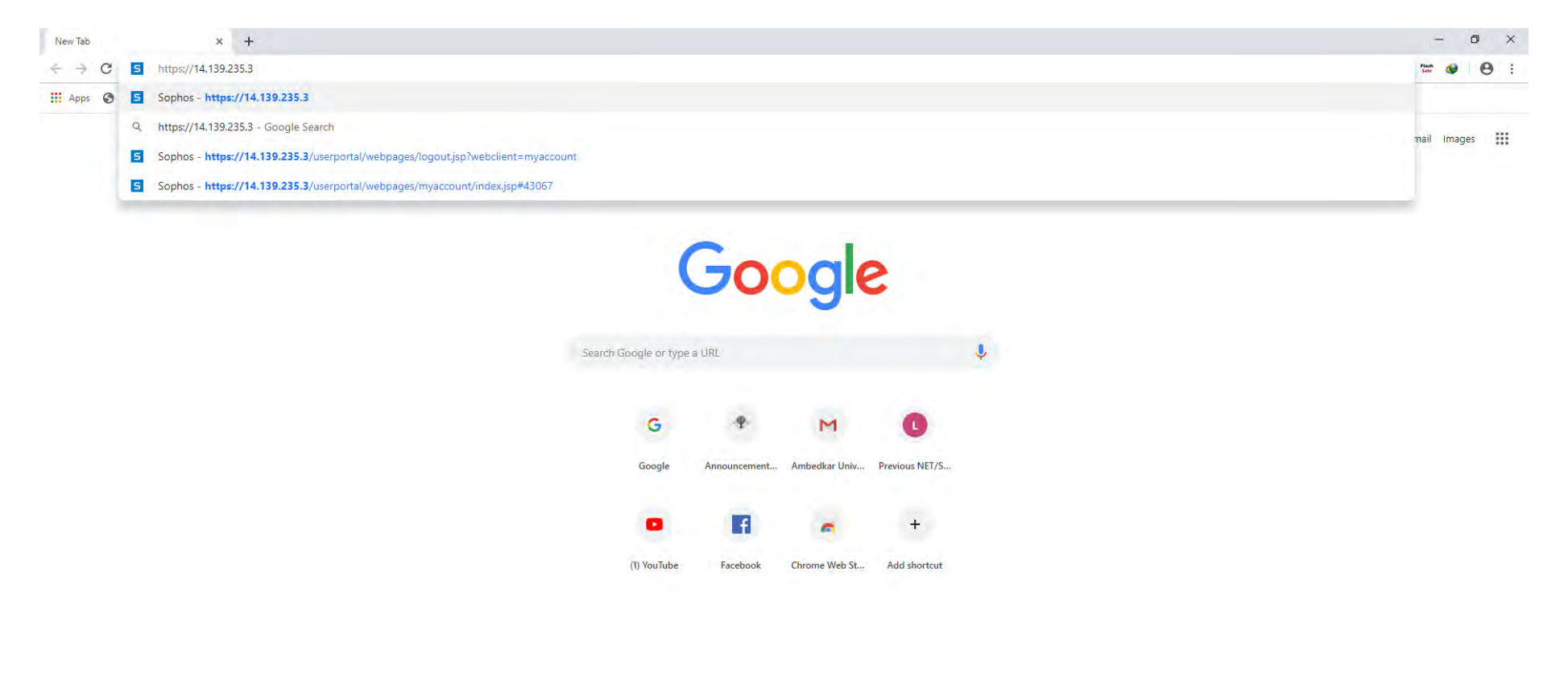

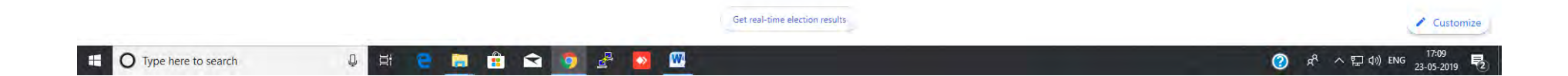

#### Click on Advance and then proceed to open log in page.

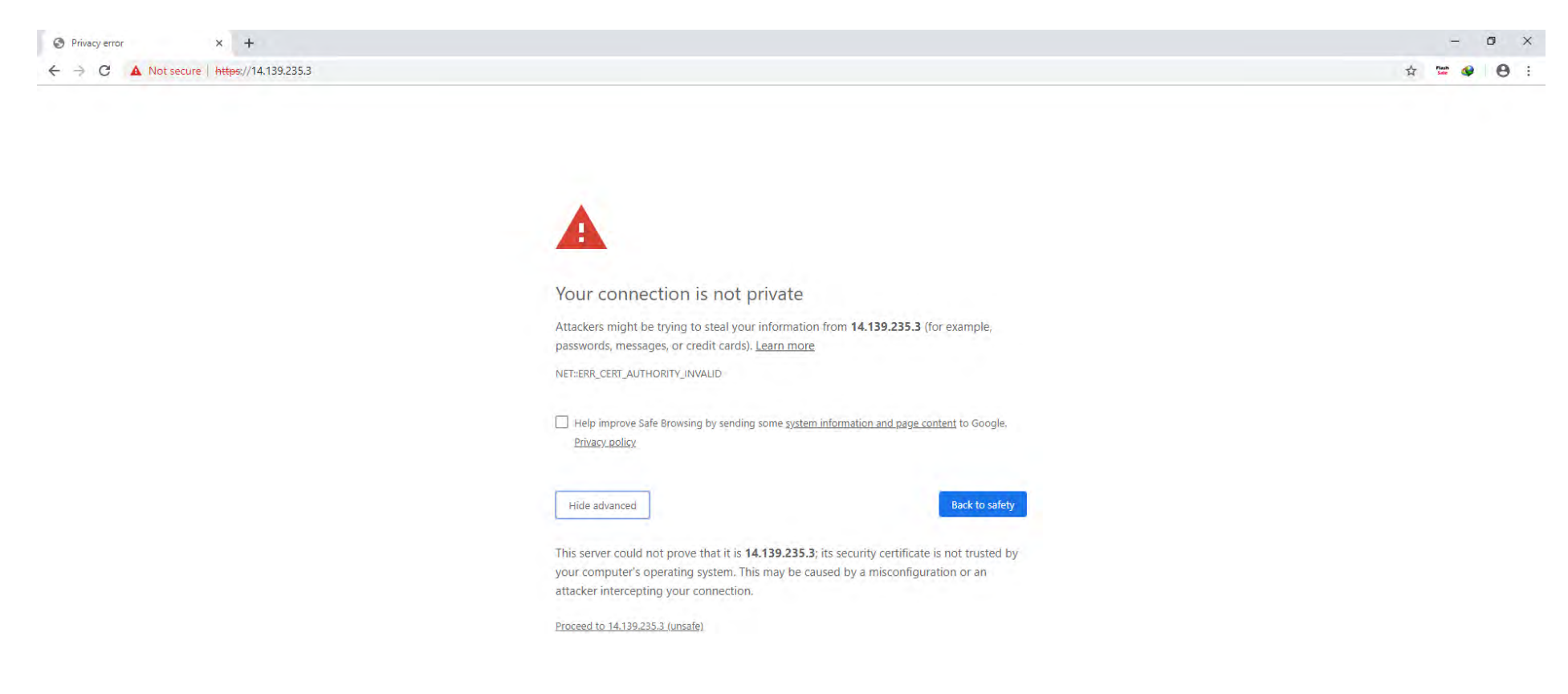

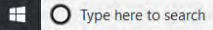

U # C 🚍 🟦 🕿 🧿 🖉 🚾

⑦ 於 へ 記 ⑴ ENG 17:10 23-05-2019 ₹2 Enter your network id and password, click on log in page.

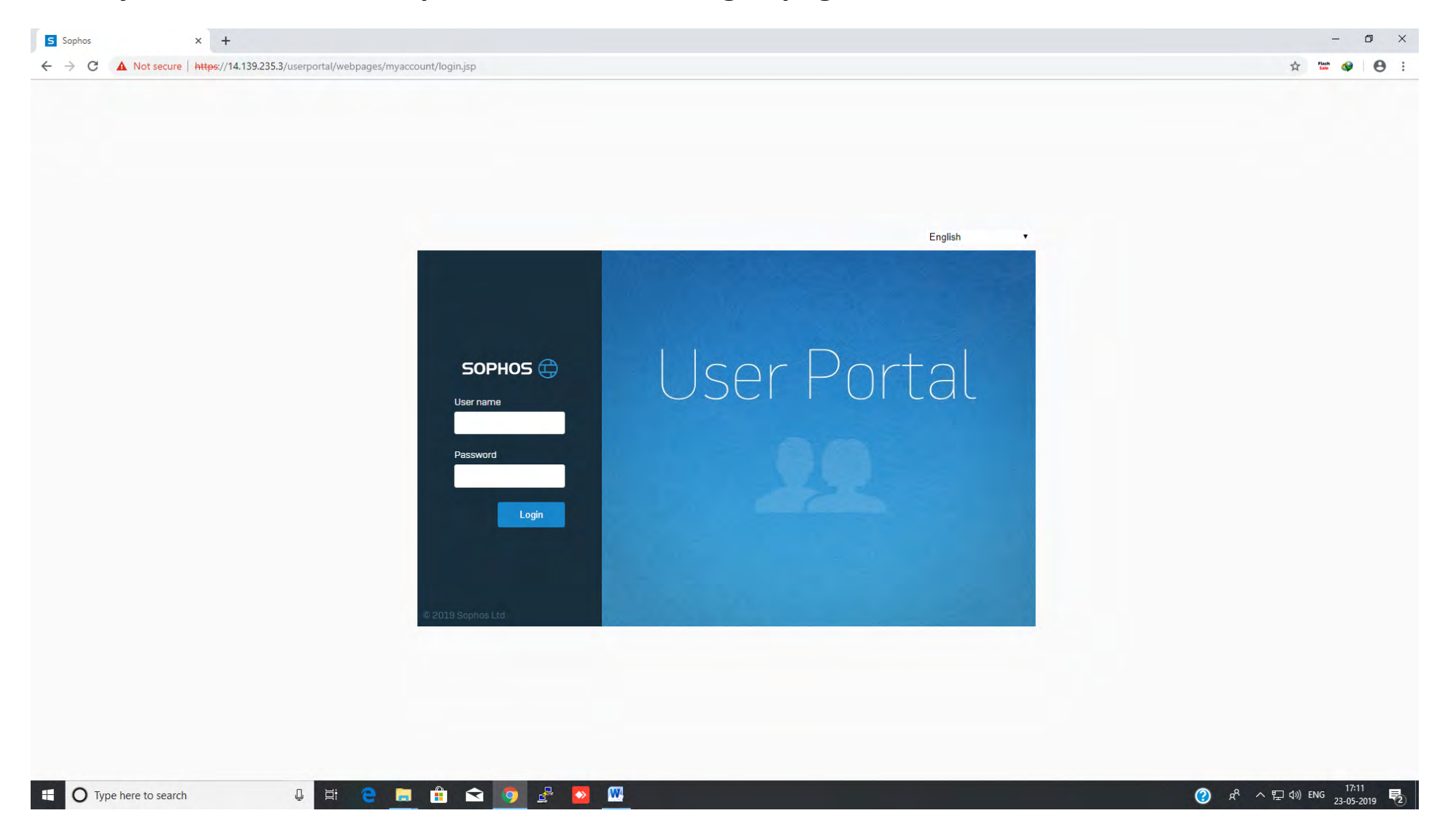

# Click on "Download Client and configuration for windows" or other link to download the client.

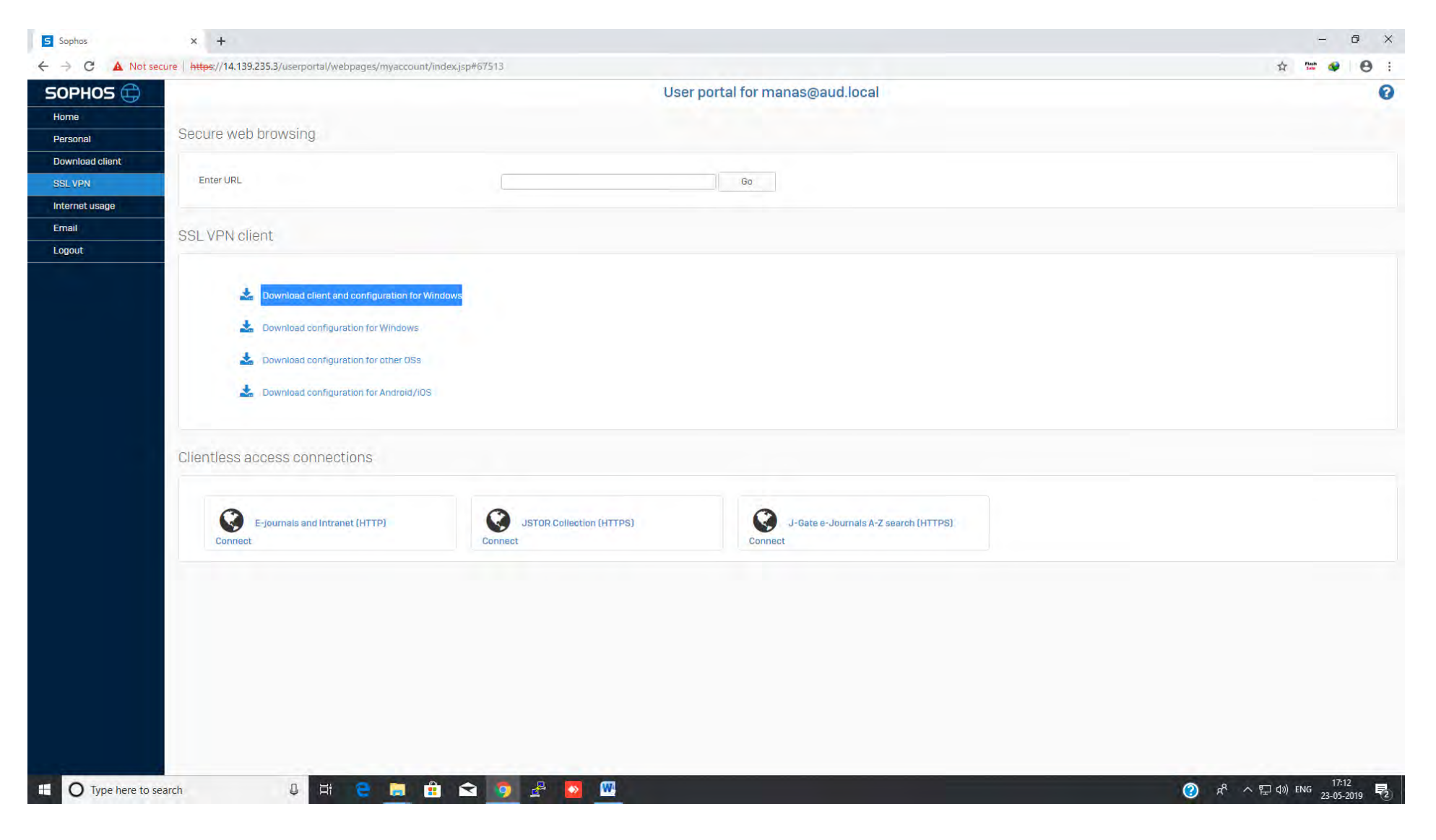

# Now Install the downloaded SOPHOS client software and follow the screen instruction to complete the installation process.

| Image: Status       Name         Quick access       Advanced JP Scanner_2.5.3646         Desktap       Advanced JP Scanner_2.5.3646         Downloads       Advanced JP Scanner_2.5.3646         Downloads       Advanced JP Scanner_2.5.3646         Downloads       Advanced JP Scanner_2.5.3646         Downloads       Advanced JP Scanner_2.5.3646         Downloads       Advanced JP Scanner_2.5.3646         Downloads       Broadcom 00211bgn WLAN         HA       Broadcom Wireless LAN Driver and Utility         Advanced JP Scanner_2.5.3646       HP Universal Camera Driver         Oo0       30-04-2019         Documents       HP Universal Camera Driver         Hardy Sandhu       manas@aud.local_ssl.ypn_client.2         OneDrive       manas@aud.local_ssl.ypn_client.3         This PC       manas@aud.local_ssl.ypn_client.4         Documents       Sophos SSL VPN Client 2.1 Setup         Documents       Sophos SSL VPN Client 2.1 Setup         Documents       Sophos SSL VPN Client 2.1 Setup         New Volume (F)       Google Drive File St         Network       Network                                                                                                    |                                                                        |             | By Create December  |
|----------------------------------------------------------------------------------------------------|------------------------------------------------------------------------|-------------|---------------------|
| Quick access       Paktop         Dektop       Advanced_IP_Scanner_2.5.3646         Downloads       A Advanced_IP_Scanner_2.5.3646         Documents       A Addio         Pictures       Broadcom 80211bgn WLAN         Pictures       Broadcom 80211bgn WLAN         HA       Broadcom 80211bgn WLAN         Coold Recovery Client hp probook 440 g3         Google Drive File       CyberLink YouCam Software         000       Octoa Recovery Client hp probook 440 g3         Google Drive File       CyberLink YouCam Software         000       Octoa Recovery Client hp probook 440 g3         Documents       manas@aud.local_ssl.ypn_client_0         HH Universal Camera Driver       Imanas@aud.local_ssl.ypn_client_12         Documents       manas@aud.local_ssl.ypn_client_4         Hris PC       Imanas@aud.local_ssl.ypn_client_5         3D Objects       Sophos SSL VPN Client 2.1 Setup         Documents       Sophos SSL VPN Client 2.1 Setup         Downloads       Sophos SSL VPN Client 2.1 Setup         Welcome File St       Welcome file         Windows (C)       Recovery Image (D)         Network       File St                                                                                                    | min > Downloads > Programs                                             |             | V O Search Programs |
| Councers     Advanced JP Scanner 25.3646       Desktop     AMD Graphics       Documents     AMD Graphics       Documents     Audio       Pictures     Broadcom 80211bgn WLAN       HA     Cloud Recovery Client hp probook 440 g3       Google Drive File     Cloud Recovery Client hp probook 440 g3       Google Drive File     Cloud Recovery Client hp probook 440 g3       Google Drive File     Cloud Recovery Client hp probook 440 g3       Google Drive File     Cloud Recovery Client hp probook 440 g3       Google Drive File     Cloud Recovery Client hp probook 440 g3       Joournents     Intel Wretess LAN Drivers       Documents     Intel Wretess LAN Drivers       Documents     Intel Wretess LAN Drivers       Documents     Intel Wretess LAN Drivers       Dobjects     Intel States       Downloads     Sophos SSL VPN Client 2.1 Setup       Downloads     Sophos SSL VPN Client 2.1 Setup       Music     Sophos SSL VPN Client 2.1 Setup       Videos     Sophos SSL VPN Client 2.1 Setup       Videos     Sophos SSL VPN Client 2.1 Setup       Videos     Sophos SSL VPN Client 2.1 Setup       Videos     Sophos SSL VPN Client 2.1 Setup       Videos     Sophos SSL VPN Client 2.1 Setup                                                                                                    | Date modified Type                                                     | Size        |                     |
| Desktop<br>Documents<br>Documents<br>Pictures<br>Pictures<br>Pictures<br>Documents<br>Documents<br>Docum | 31-10-2018 11:40 Application                                           | 19,737 KB   |                     |
| Downloads Pictures Pictures Pi                                                                                                    | 13-12-2018 12:32 Application                                           | 4,17,860 KB |                     |
| Documents       Image: Construction of the second second sec                                                                                                    | Panel 13-12-2018 12:34 Application                                     | 4,54,668 KB |                     |
| Pictures     Broadcom 80211bgn WLAN       H\     Broadcom 80211bgn WLAN       H\     Broadcom 80211bgn WLAN       H\     Broadcom 80211bgn WLAN       IN     Cloud Recovery Client hp probook 440 g3       Google Drive Files     CyberLink YouCam Software       00     HH Universal Camera Driver       30-04-2019     Intel Video Drive and Control Panel       Documents     Imanas@aud.local_ssl.ypn_client_2       Hardy Sandhu     Imanas@aud.local_ssl.ypn_client_3       OneDrive     Imanas@aud.local_ssl.ypn_client_4       This PC     Imanas@aud.local_ssl.ypn_client_5       3D Objects     Sophos SSL VPN Client 2.1 Setup       Documents     Sophos SSL VPN Client 2.1 Setup       Music     Fibe wizard will gu       Videos     Windows (C)       Recovery Image (D:<br>New Volume (F)     Soogle Drive File St       Google Drive File St     Image Image Im                                                                                                    | 13-12-2018 12:29 Application                                           | 3,33,564 KB |                     |
| H\     If oreadcom Wireless LAN Driver and Utility       E\     If oreadcom Wireless LAN Driver and Utility       E\     Cloud Recovery Client hp probook 440 g3       Google Drive File     If Cloud Recovery Client hp probook 440 g3       Image: Cloud Recovery Client hp probook 440 g3     Image: Cloud Recovery Client hp probook 440 g3       30-04-2019     Image: Cloud Recovery Client hp probook 440 g3       Documents     Image: Cloud Recovery Client hp probook 440 g3       Hardy Sandhu     Image: Cloud Recovery Client L3       DeneDrive     Image: Cloud Recovery Client L3       Image: Cloud Recovery Client L3     Image: Cloud Recovery Client L3       Downloads     Image: Cloud Recovery Client L3       Windows (Cc)     Recovery Image (D:<br>New Volume (F;)       Google Drive File St     Image: Cloud Recovery Image       Recovery Image (D:<br>New Yolume (F;)     Image: Cloud Recovery Image       Recovery Image (D:<br>New Yolume (F;)     Image: Cloud Recovery Image       Recovery Image (D:<br>New Yolume (F;)     Image: Cloud Recovery Image       Recovery Image (D:<br>New Yolume (F;)     Image: Cloud Recovery Image       Recovery Image (D:<br>New Yolume (F;)     Image: Cloud Recovery Image       Recovery Image     Image: Cloud Recovery Image       Recovery Image     Image: Cloud Recovery Image       Recovery Image     Image: Cloud Recovery Image       Recovery Image <td< td=""><td>13-12-2018 12:41 Application</td><td>70,806 KB</td><td></td></td<>                                                                                                    | 13-12-2018 12:41 Application                                           | 70,806 KB   |                     |
| Lh     Cloud Recovery Client hp probook 440 g3       Google Drive File     CybetLink YouCam Software       000     CybetLink YouCam Software       000     Ho Universal Camera Driver       000     Intel Virdeo Driver and Control Panel       001     Intel Virdeo Driver and Control Panel       002     Intel Virdeo Driver and Control Panel       003     Intel Virdeo Driver and Control Panel       004     Intel Virdeo Driver and Control Panel       005     Intel Virdeo Driver and Control Panel       006     Intel Virdeo Driver and Control Panel       007     Intel Virdeo Driver and Control Panel       008     Manas@aud.local_ssl.ypn_client_2       009     Intel Virdeo Driver anas@aud.local_ssl.ypn_client_3       000     Intel Manas@aud.local_ssl.ypn_client_5       000     Intel State       000     Sophos SSL VPN Client 2.1 Setup       000     Sophos SSL VPN Client 2.1 Setup       000     Sophos SSL VPN Client 2.1 Setup       000     Sophos SSL VPN Client 2.1 Setup       001     Sophos SSL VPN Client 2.1 Setup       002     Sophos SSL VPN Client 2.1 Setup       003     Sophos SSL VPN Client 2.1 Setup       004     Sophos SSL VPN Client 2.1 Setup       005     Sophos SSL VPN Client 2.1 Setup       005     Sophos SSL VPN Client 2.1 S                                                                                                    | nd Utility 13-12-2018 12:42 Application                                | 70,307 KB   |                     |
| Google Drive File #       CyberLink YouCam Software         000       30-04-2019         30-04-2019       HP Universal Camera Driver         Documents       Imaas@aud.local_ssl_ypn_client         Hardy Sandhu       Imaas@aud.local_ssl_ypn_client         Deatrice       Imaas@aud.local_ssl_ypn_client         Dired Drive       Imaas@aud.local_ssl_ypn_client         Dired Drive       Imaas@aud.local_ssl_ypn_client         Dired Drive       Imaas@aud.local_ssl_ypn_client         Dired Drive       Imaas@aud.local_ssl_ypn_client         Dired Drive       Imaas@aud.local_ssl_ypn_client         Dired Drive       Imaas@aud.local_ssl_ypn_client         Dired Drive       Imaas@aud.local_ssl_ypn_client         Dired Drive       Imaas@aud.local_ssl_ypn_client         Documents       Imaas@aud.local_ssl_ypn_config         Downloads       SOPHOS         Music       Imaas@aud.local_ssl_ypn_config         Pictures       SOPHOS         Vindows (Cc)       Imaas@aud.local_ssl_ypn_client         Recovery Image (D:       Image (D:         New Volume (F:)       Image (D:         Google Drive File St       Image (D:         New Volume (F:)       Image (D:         Google Drive File St       Image (D:                                                                                                    | ok 440 g3 11-12-2018 08:59 Application                                 | 3,549 KB    |                     |
| 000     IP Universal Camera Driver       30-04-2019     Intel Video Driver and Control Panel       Documents     Imaas@aud.local_ssl_vpn_client       Hardy Sandhu     Imaas@aud.local_ssl_vpn_client_2       Imaas@aud.local_ssl_vpn_client_3     Imaas@aud.local_ssl_vpn_client_4       Intel Video Driver     Imaas@aud.local_ssl_vpn_client_4       Intel Video Salvan_client_3     Imaas@aud.local_ssl_vpn_client_4       Intel Video Salvan_client_3     Imaas@aud.local_ssl_vpn_client_4       Intel Video Salvan_client_3     Imaas@aud.local_ssl_vpn_config       Documents     Imaas@aud.local_ssl_vpn_config       Downloads     Image       Music     Image       Pictures     Image       Videos     Image       Windows (C:)     Image       Recovery Image (D:     Image       New Volume (F:)     Image       Google Drive File St     Image       Retwork     Image                                                                                                    | 13-12-2018 12:35 Application                                           | 56,865 KB   |                     |
| 30-04-2019       Intel Video Driver and Control Panel         Documents       Intel Video Driver and Control Panel         Hardy Sandhu       Imanas@aud.local_ssl_ypn_client_2         DeneDrive       Imanas@aud.local_ssl_ypn_client_3         Dobjects       Imanas@aud.local_ssl_ypn_client_5         Dobjects       Imanas@aud.local_ssl_ypn_client_5         Downloads       Music         Pictures       Videos         Windows (Cc)       Recovery Image (D:<br>New Volume (F:)         Google Drive File St       Image Image Imag                                                                                                    | 13-12-2018 12:33 Application                                           | 90,435 KB   |                     |
| Bocuments     Hardy Sandhu     Coments     Hardy Sandhu     Manas@aud.local_ssl.ypn_client_2     manas@aud.local_ssl.ypn_client_3     manas@aud.local_ssl.ypn_client_4     manas@aud.local_ssl.ypn_client_4     manas@aud.local_ssl.ypn_client_5     manas@aud.local_ssl.ypn_client_5     manas@aud.local_ssl.ypn_client_5     manas@aud.local_ssl.ypn_config     Documents     Downloads     Music     Pictures     Videos     Windows (C:)     Recovery Image (D:     New Volume (F:)     Google Drive File St Network                                                                                                    | nel 13-12-2018 12:33 Application                                       | 2,53,470 KB |                     |
| Hardy Sandhu Canas@aud.local_ssl_vpn_client Hardy Sandhu Canas@aud.local_ssl_vpn_client Cananas@aud.local_ssl_vpn_client Canas@aud.local_ssl_vpn_client Can                                                                                                    | 13-12-2018 12:40 Application                                           | 2,05,796 KB |                     |
| Initials@adulocal_sslypn_client_3       OneDrive       Imanas@adulocal_sslypn_client_3       Imanas@adulocal_sslypn_client_3       Imanas@adulocal_sslypn_client_4       Imanas@adulocal_sslypn_client_4       Imanas@adulocal_sslypn_client_3       Imanas@adulocal_sslypn_client_3       Imanas@adulocal_sslypn_client_4       Imanas@adulocal_sslypn_client_3       Imanas@adulocal_sslypn_client_3       Imanas@adulocal_sslypn_client_3       Imanas@adulocal_sslypn_client_3       Imanas@adulocal_sslypn_client_3       Imanas@adulocal_sslypn_client_3       Imanas@adulocal_sslypn_client_3       Imanas@adulocal_sslypn_client_3       Imanas@adulocal_sslypn_client_3       Imanas@adulocal_sslypn_client_3       Imanas@adu                                                                                                    | t 09-05-2019 09:21 Application                                         | 1,091 KB    |                     |
| OneDrive     Immasgeudulocal_ssl_vpn_client_4       Immasgeudulocal_ssl_vpn_client_4     Immasgeudulocal_ssl_vpn_client_4       Immasgeudulocal_ssl_vpn_client_4     Immasgeudulocal_ssl_vpn_client_4       Immasgeudulocal_ssl_vpn_client_4     Immasgeudulocal_ssl_vpn_client_4       Immasgeudulocal_ssl_vpn_client_4     Immasgeudulocal_ssl_vpn_client_4       Immasgeudulocal_ssl_vpn_client_4     Immasgeudulocal_ssl_vpn_client_4       Immasgeudulocal_ssl_vpn_client_5     Immasgeudulocal_ssl_vpn_client_5       Immasgeudulocal_ssl_vpn_client_6     Immasgeudulocal_ssl_vpn_client_6       Documents     Immasgeudulocal_ssl_vpn_client_6       Nusic     Immasgeudulocal_ssl_vpn_client_6       Videos     Immasgeudulocal_ssl_vpn_client_6       Windows (Cc)     Immasgeudulocal_ssl_vpn_client_6       Recovery Image (D:<br>New Volume (F:)     Immasgeudulocal_ssl_vpn_client_6       Google Drive File St     Immasgeudulocal_ssl_vpn_client_6       Network     Immasgeudulocal_ssl_vpn_client_6                                                                                                    | + 2 14-05-2019 09:10 Application                                       | 1,591 KD    |                     |
| his PC<br>3D Objects<br>Desktop<br>Documents<br>Downloads<br>Music<br>Pictures<br>Videos<br>Windows (C)<br>Recovery Image (D:<br>New Volume (F)<br>Google Drive File St<br>Vetwork                                                                                                    | t 4 14-05-2019 15:51 Application                                       | 1,591 KB    |                     |
| AD Objects     Desktop Documents Downloads Music Pictures Videos Windows (Cs) Recovery Image (D: New Volume (F:) Google Drive File St Letwork                                                                                                    | 5 23-05-2019 16:54 Application                                         | 1 591 KB    |                     |
| Desktop<br>Documents<br>Documents<br>Downloads<br>Music<br>Pictures<br>Videos<br>Windows (C:)<br>Recovery Image (D:<br>New Volume (F:)<br>Google Drive File St<br>Letwork                                                                                                    | a 14-05-2019-13:22 Application                                         | 120 KB      |                     |
| Documents<br>Downloads<br>Music<br>Pictures<br>Videos<br>Windows (C:)<br>Recovery Image (D:<br>New Volume (F:)<br>Google Drive File St<br>Network                                                                                                    |                                                                        | 18,779 KB   |                     |
| Documents Downloads Music Pictures Videos Windows (C:) Recovery Image (D: New Yolume (F:) Google Drive File St Network                                                                                                    |                                                                        | 1,91,214 KB |                     |
| Downloads<br>Music<br>Pictures<br>Videos<br>Windows (C)<br>Recovery Image (D:<br>New Volume (F)<br>Google Drive File St<br>Vetwork                                                                                                    | elcome to the Sophos SSL VPN                                           | 68,441 KB   |                     |
| Music<br>Pictures<br>Videos<br>Windows (C:)<br>Recovery Image (D:<br>New Volume (F:)<br>Google Drive File St<br>Jetwork                                                                                                    | ent Setup Wizard                                                       | 11,894 KB   |                     |
| Pictures<br>Videos<br>Windows (C:)<br>Recovery Image (D:<br>New Volume (F:)<br>Google Drive File St                                                                                                    |                                                                        | 62,325 KB   |                     |
| Videos<br>Windows (Cc.)<br>Recovery Image (D:<br>New Volume (F:)<br>Google Drive File St<br>Network                                                                                                    | wizard will guide you through the installation of Sophos<br>VPN Client | 61,985 KB   |                     |
| Windows (C:)<br>Recovery Image (D:<br>New Volume (F:)<br>Google Drive File St<br>Network                                                                                                    |                                                                        | 5,804 KB    |                     |
| Recovery Image (D:<br>New Volume (F:)<br>Google Drive File St<br>Network                                                                                                    |                                                                        | 3,549 KB    |                     |
| New Volume (F:)<br>Google Drive File St<br>Vetwork                                                                                                    |                                                                        | 3,703 KB    |                     |
| Google Drive File St<br>letwork                                                                                                    |                                                                        | 1,06,057 KB |                     |
| letwork                                                                                                    |                                                                        | 3,33,564 KB |                     |
| Vetwork                                                                                                    |                                                                        | 1,94,603 KB |                     |
|                                                                                                    |                                                                        | 39,113 KB   |                     |
|                                                                                                    |                                                                        | 2,038 KB    |                     |
|                                                                                                    |                                                                        | 3,352 ND    |                     |
|                                                                                                    |                                                                        |             |                     |
|                                                                                                    | Next S Consol                                                          |             |                     |
|                                                                                                    | MEAL Cancer                                                            |             |                     |

| 32 items | 1 item selected 1.55 MB |                     |                                                                      |
|----------|-------------------------|---------------------|----------------------------------------------------------------------|
| •        | Type here to search     | 0 H C 🛄 🟦 🕿 🧕 🗳 🚾 🐻 | ② ポ <sup>4</sup> ヘ 型 di) ENG <sup>17:13</sup><br>23-05-2019 <b>見</b> |

After complete the software installation procedure, right click on SOPHOS SSL VPN Client Icon (Vertical Bar in notification area) and click on connect.

| ↑ 🕹 → Adm              | iin        |         |          |         |           |           |           |       |           |       |          |          |       |          |        |                          |                          |                          |              | Y   | ڻ Se     | arch Admin | م       |
|------------------------|------------|---------|----------|---------|-----------|-----------|-----------|-------|-----------|-------|----------|----------|-------|----------|--------|--------------------------|--------------------------|--------------------------|--------------|-----|----------|------------|---------|
| Ruick access           |            |         | 1        |         |           | 1         |           | 7.00  |           |       |          | -        |       |          | 1.0    | 4                        | 4                        |                          | 10           |     |          |            |         |
| 📃 Desktop 🛛 🖈          |            | 1       | 8=       |         |           |           | -5        |       | <b>1</b>  |       | (        |          |       | P        |        |                          |                          |                          |              |     |          |            |         |
| 👃 Downloads 🛛 🖈        | 3D Objects | AppData | Contacts | Desktop | Documents | Downloads | Favorites | Links | dgeBackup | Music | OneDrive | Pictures | Games | Searches | Videos | advanced_i<br>p_scanner_ | advanced_i<br>p_scanner_ | advanced_i<br>p_scanner_ | AT           |     |          |            |         |
| Documents 💉            |            |         |          |         |           |           |           |       | s         |       |          |          |       |          |        | Aliases.bin              | Comments                 | MAC.bin                  |              |     |          |            |         |
| Pictures 💉             |            |         |          |         |           |           |           |       |           |       |          |          |       |          |        |                          | Jun                      |                          |              |     |          |            |         |
| _2 H:\ *               |            |         |          |         |           |           |           |       |           |       |          |          |       |          |        |                          |                          |                          |              |     |          |            |         |
| _3 I\ ≉                |            |         |          |         |           |           |           |       |           |       |          |          |       |          |        |                          |                          |                          |              |     |          |            |         |
| 🕳 Google Drive File 🖈  |            |         |          |         |           |           |           |       |           |       |          |          |       |          |        |                          |                          |                          |              |     |          |            |         |
| 000                    |            |         |          |         |           |           |           |       |           |       |          |          |       |          |        |                          |                          |                          |              |     |          |            |         |
| 30-04-2019             |            |         |          |         |           |           |           |       |           |       |          |          |       |          |        |                          |                          |                          |              |     |          |            |         |
| Documents              |            |         |          |         |           |           |           |       |           |       |          |          |       |          |        |                          |                          |                          |              |     |          |            |         |
| 📙 Hardy Sandhu         |            |         |          |         |           |           |           |       |           |       |          |          |       |          |        |                          |                          |                          |              |     |          |            |         |
| ConeDrive              |            |         |          |         |           |           |           |       |           |       |          |          |       |          |        |                          |                          |                          |              |     |          |            |         |
| This PC                |            |         |          |         |           |           |           |       |           |       |          |          |       |          |        |                          |                          |                          |              |     |          |            |         |
| 3D Objects             |            |         |          |         |           |           |           |       |           |       |          |          |       |          |        |                          |                          |                          |              |     |          |            |         |
| Desktop                |            |         |          |         |           |           |           |       |           |       |          |          |       |          |        |                          |                          |                          |              |     |          |            |         |
| Documents              |            |         |          |         |           |           |           |       |           |       |          |          |       |          |        |                          |                          |                          |              |     |          |            |         |
| 🕹 Downloads            |            |         |          |         |           |           |           |       |           |       |          |          |       |          |        |                          |                          |                          |              |     |          |            |         |
| J Music                |            |         |          |         |           |           |           |       |           |       |          |          |       |          |        |                          |                          |                          |              |     |          |            |         |
| Pictures               |            |         |          |         |           |           |           |       |           |       |          |          |       |          |        |                          |                          |                          |              |     |          |            |         |
| Videos                 |            |         |          |         |           |           |           |       |           |       |          |          |       |          |        |                          |                          |                          |              |     |          |            |         |
| 骗 Windows (C:)         |            |         |          |         |           |           |           |       |           |       |          |          |       |          |        |                          |                          |                          |              |     |          |            |         |
| Recovery Image (D:     |            |         |          |         |           |           |           |       |           |       |          |          |       |          |        |                          |                          |                          |              |     |          |            |         |
| - New Volume (F:)      |            |         |          |         |           |           |           |       |           |       |          |          |       |          |        |                          |                          |                          |              |     |          |            |         |
| 🕳 Google Drive File St |            |         |          |         |           |           |           |       |           |       |          |          |       |          |        |                          |                          |                          |              |     |          |            |         |
| I Network              |            |         |          |         |           |           |           |       |           |       |          |          |       |          |        |                          |                          |                          |              |     |          |            |         |
|                        |            |         |          |         |           |           |           |       |           |       |          |          |       |          |        |                          |                          |                          |              |     |          |            |         |
|                        |            |         |          |         |           |           |           |       |           |       |          |          |       |          |        |                          |                          |                          |              |     |          |            |         |
|                        |            |         |          |         |           |           |           |       |           |       |          |          |       |          |        |                          |                          |                          |              |     |          |            |         |
|                        |            |         |          |         |           |           |           |       |           |       |          |          |       |          |        |                          |                          |                          |              |     |          |            |         |
|                        |            |         |          |         |           |           |           |       |           |       |          |          |       |          |        |                          |                          | Co                       | onnect       |     |          |            |         |
|                        |            |         |          |         |           |           |           |       |           |       |          |          |       |          |        |                          |                          | Di                       | sconnect     |     | a a      | - <b>-</b> |         |
|                        |            |         |          |         |           |           |           |       |           |       |          |          |       |          |        |                          |                          | Sh                       | ow Status    | -   |          |            |         |
|                        |            |         |          |         |           |           |           |       |           |       |          |          |       |          |        |                          |                          | Vie                      | ew Log       | -   | • •      |            |         |
|                        |            |         |          |         |           |           |           |       |           |       |          |          |       |          |        |                          |                          | Se                       | ttings<br>it | 🧶 ( | 6 🚯      | 9          |         |
|                        |            |         |          |         |           |           |           |       |           |       |          |          |       |          |        |                          |                          |                          |              |     |          |            |         |
| 10.7                   |            |         |          |         |           |           |           |       |           |       |          |          |       |          |        |                          |                          |                          |              |     | <b>T</b> |            | Date: 1 |

#### Then enter your network id and password.

| - 🕈 👗 > Ad                                                                                                    | min        |         |          |         |           |           |           |       |                              |                                               |                         |          |                |          |        |                                        |                                              |                                     |                 | σv | Search Admin | Q. |
|----------------------------------------------------------------------------------------------------|------------|---------|----------|---------|-----------|-----------|-----------|-------|------------------------------|-----------------------------------------------|-------------------------|----------|----------------|----------|--------|----------------------------------------|----------------------------------------------|-------------------------------------|-----------------|----|--------------|----|
| <ul> <li>Quick access</li> <li>Desktop</li> <li>Downloads</li> <li>Documents</li> <li>Pictures</li> <li>HA</li> <li>HA</li> <li>Hardy Sandhu</li> <li>OneDrive</li> <li>This PC</li> <li>3D Objects</li> <li>Desktop</li> <li>Documents</li> <li>Doblects</li> <li>Desktop</li> <li>Documents</li> <li>Dictures</li> <li>Windows (C:)</li> <li>Recovery Image (D:<br/>New Volume (F:)</li> <li>Google Drive File St</li> <li>Network</li> </ul> | 3D Objects | AppData | Contacts | Desktop | Decuments | Downloads | Favorites | Links | MicrosoftE<br>dgeBackup<br>s | SL VPN - User<br>Username:<br>Password:<br>OK | Authentication<br>manes | Pictures | Saved<br>Games | Searches | Videos | dvanced j<br>p_scanner_<br>Aliases.bin | advanced j<br>p.scanner_<br>Comments<br>.bin | advanced i<br>p_scanner_<br>MAC.bin | NTUSER.D.<br>AT |    |              |    |

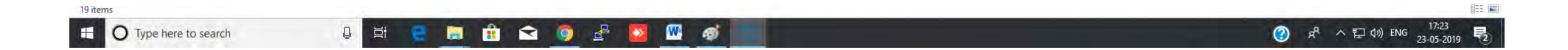

#### After successful log in, the SOPHOS Icon become green in color.

| &   □ □ =   Admin                                                                                                    | View               |          |         |           |           |           |       |                              |       |          |          |                |          |        |                                         |                                              |                                     |                                                |                                          | - 8                     | 0 ×                 |
|----------------------------------------------------------------------------------------------------|--------------------|----------|---------|-----------|-----------|-----------|-------|------------------------------|-------|----------|----------|----------------|----------|--------|-----------------------------------------|----------------------------------------------|-------------------------------------|------------------------------------------------|------------------------------------------|-------------------------|---------------------|
| rome share                                                                                                    | view               |          |         |           |           |           |       |                              |       |          |          |                |          |        |                                         |                                              |                                     |                                                | v Ö                                      | Search Admin            | ٩                   |
| <ul> <li>Quick access</li> <li>Desktop</li> <li>Downloads</li> <li>Documents</li> <li>Pictures</li> <li>2 H</li> <li>2 H</li> <li>Google Drive File</li> </ul>                                                                                                    | 3D Objects AppDate | Contacts | Desktop | Documents | Downloads | Favorites | Links | MicrosoftE<br>dgeBackup<br>s | Music | OneDrive | Pictures | Saved<br>Games | Searches | Videos | advanced_i<br>p_scanner_<br>Aliases.bin | advanced_i<br>p_scanner_<br>Comments<br>.bin | advanced_i<br>p_scanner_<br>MAC.bin | NTUSER.D<br>AT                                 |                                          |                         |                     |
| 000<br>30-04-2019<br>Documents<br>Hardy Sandhu                                                                                                    |                    |          |         |           |           |           |       |                              |       |          |          |                |          |        |                                         |                                              |                                     |                                                |                                          |                         |                     |
| ConeDrive                                                                                                    |                    |          |         |           |           |           |       |                              |       |          |          |                |          |        |                                         |                                              |                                     |                                                |                                          |                         |                     |
| <ul> <li>■ This PC</li> <li>③ 3D Objects</li> <li>■ Desktop</li> <li> Documents</li> <li>♦ Downloads</li> <li>♦ Music</li> <li>■ Pictures</li> <li> Videos</li> <li>*L Windows (C:)</li> <li>■ Recovery Image (D;</li> <li>■ New Volume (F:)</li> <li>■ Google Drive File St</li> </ul> |                    |          |         |           |           |           |       |                              |       |          |          |                |          |        |                                         |                                              |                                     |                                                |                                          |                         |                     |
| 🥣 Network                                                                                                    |                    |          |         |           |           |           |       |                              |       |          |          |                |          |        |                                         |                                              |                                     |                                                | <b>V</b>                                 | 4 P                     |                     |
|                                                                                                    |                    |          |         |           |           |           |       |                              |       |          |          |                |          |        |                                         |                                              |                                     | Sophos SSL VI<br>Connected to<br>Addresses: 10 | PN Client<br>manas@aud.loca<br>.81.234.6 | al_ssl_vpn_config since | : 5/23/2019 5:24 PM |
| 19 items                                                                                                    |                    |          |         | _         |           |           |       |                              | _     |          |          |                |          |        |                                         |                                              |                                     |                                                | 1 🗠                                      | L                       |                     |
| 🗄 O Type here to se                                                                                                    | earch              | Ţ        | Hi 🧧    |           | 1         | 0         | 2     |                              |       |          |          |                |          |        |                                         |                                              |                                     |                                                | 8 😒                                      | へ 口 (か) ENG 2           | 17:24<br>3-05-2019  |

Now you can access the Intranet by typing 172.16.0.5 in address bar of any browser.

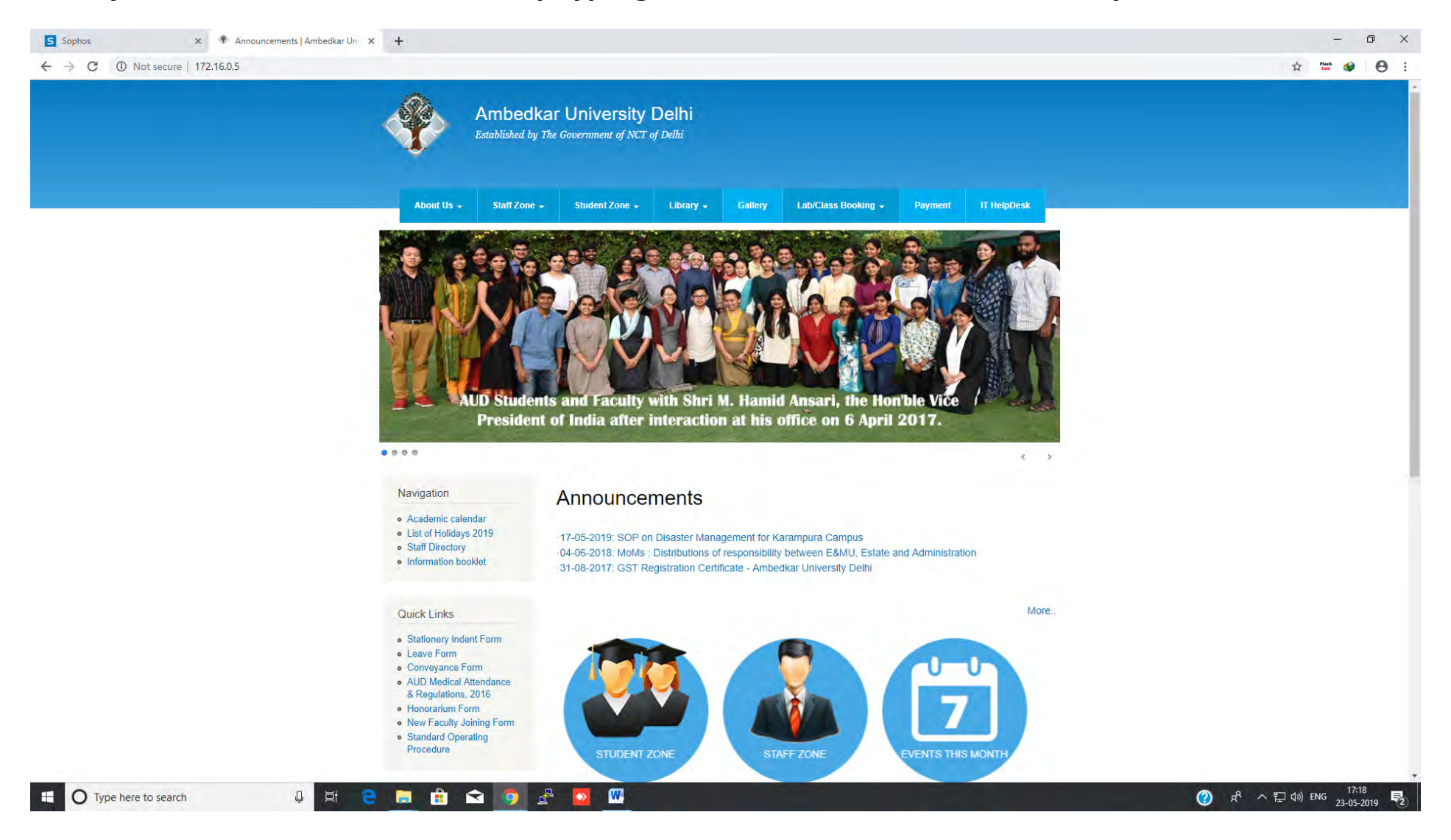

Note:- Next time whenever you need to connect VPN no need to login via browser. This is one time setup. Onward just click on taskbar icon to connect with VPN.

## Click Library

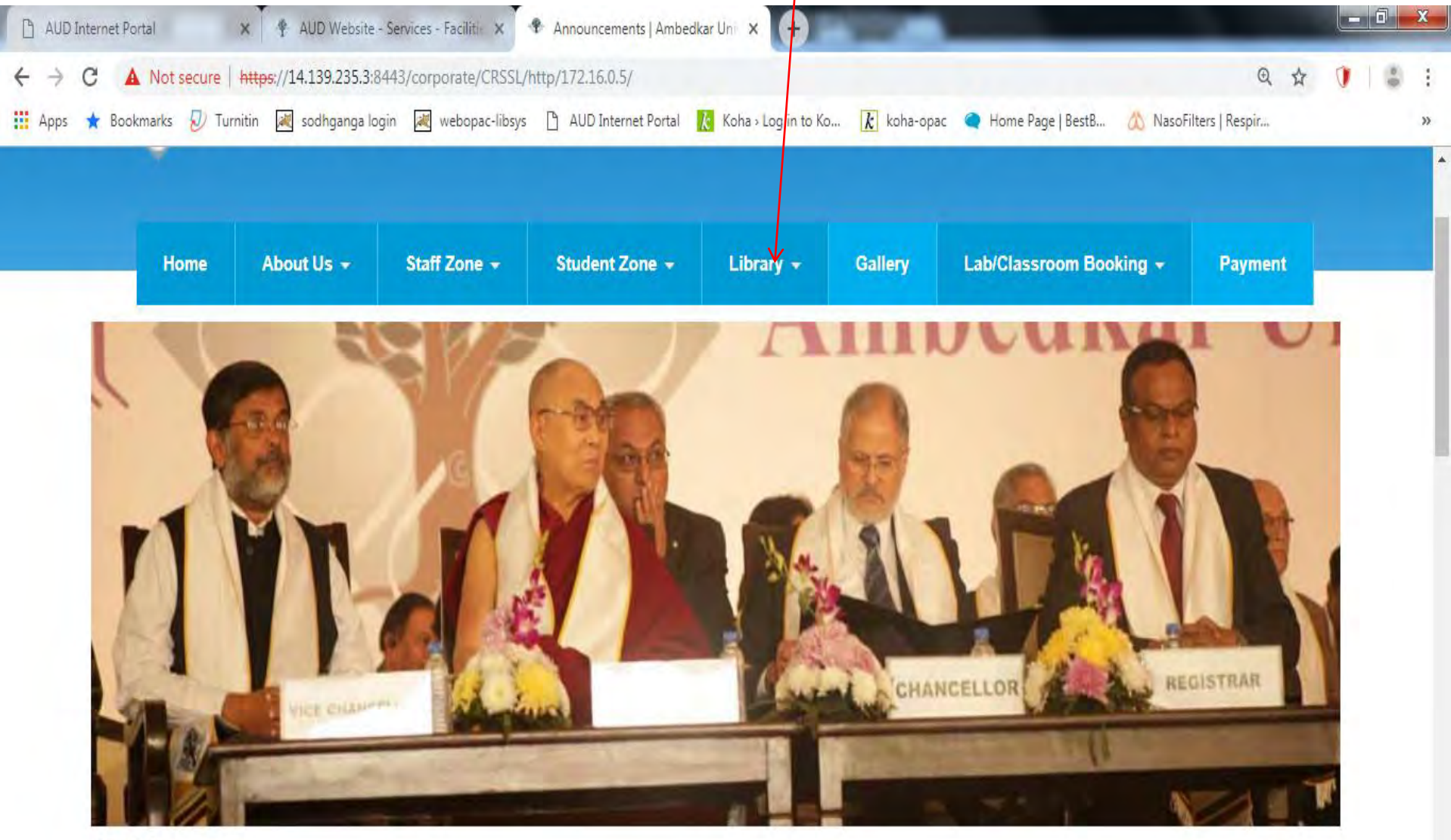

Ł

>

0000

Navigation

### Announcements

• Academic calendar

### **Click E-Resources**

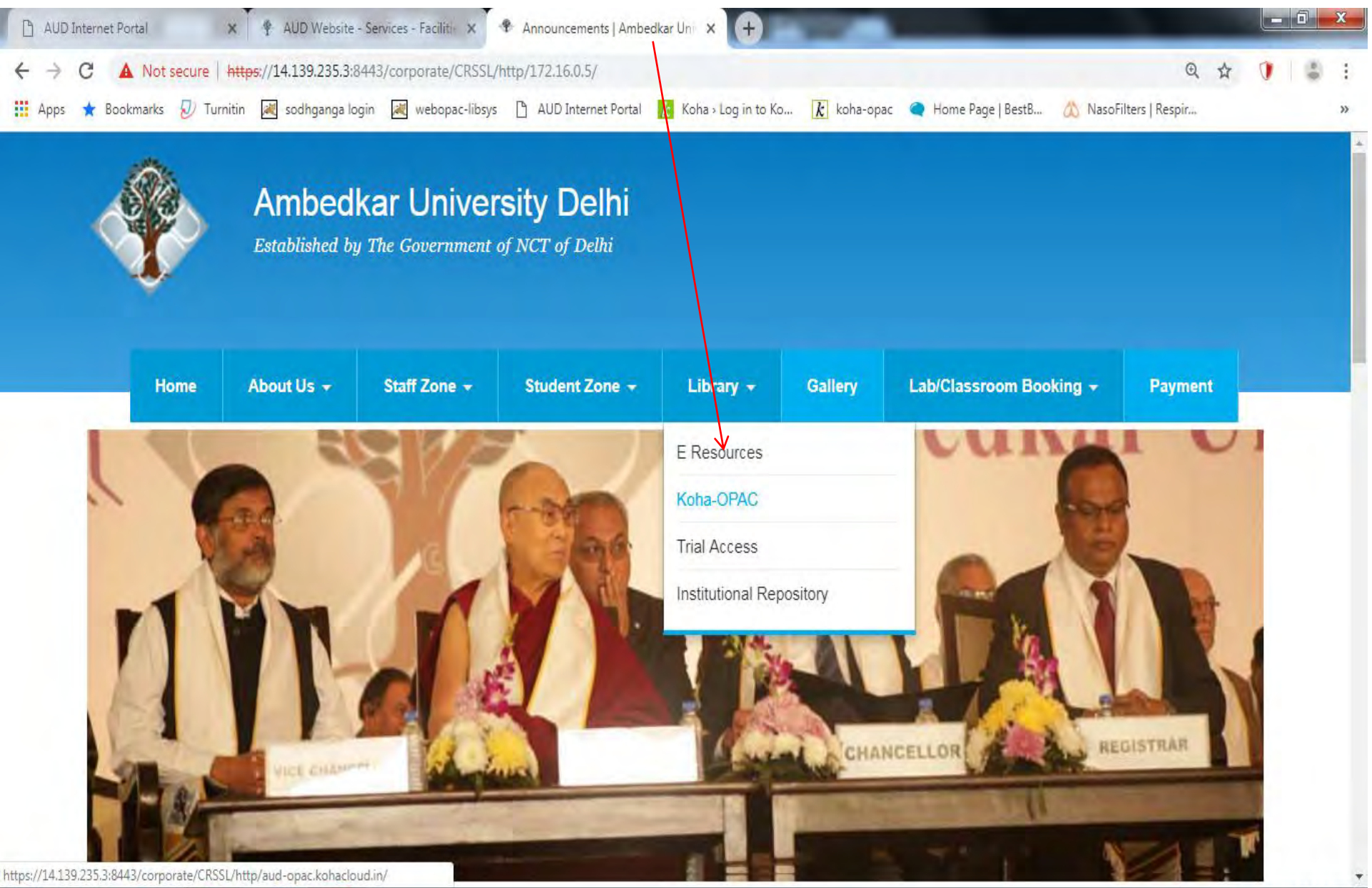

11:04 AM

2/21/2019

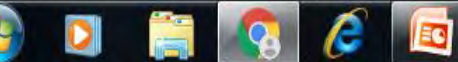

### Get Required Resources

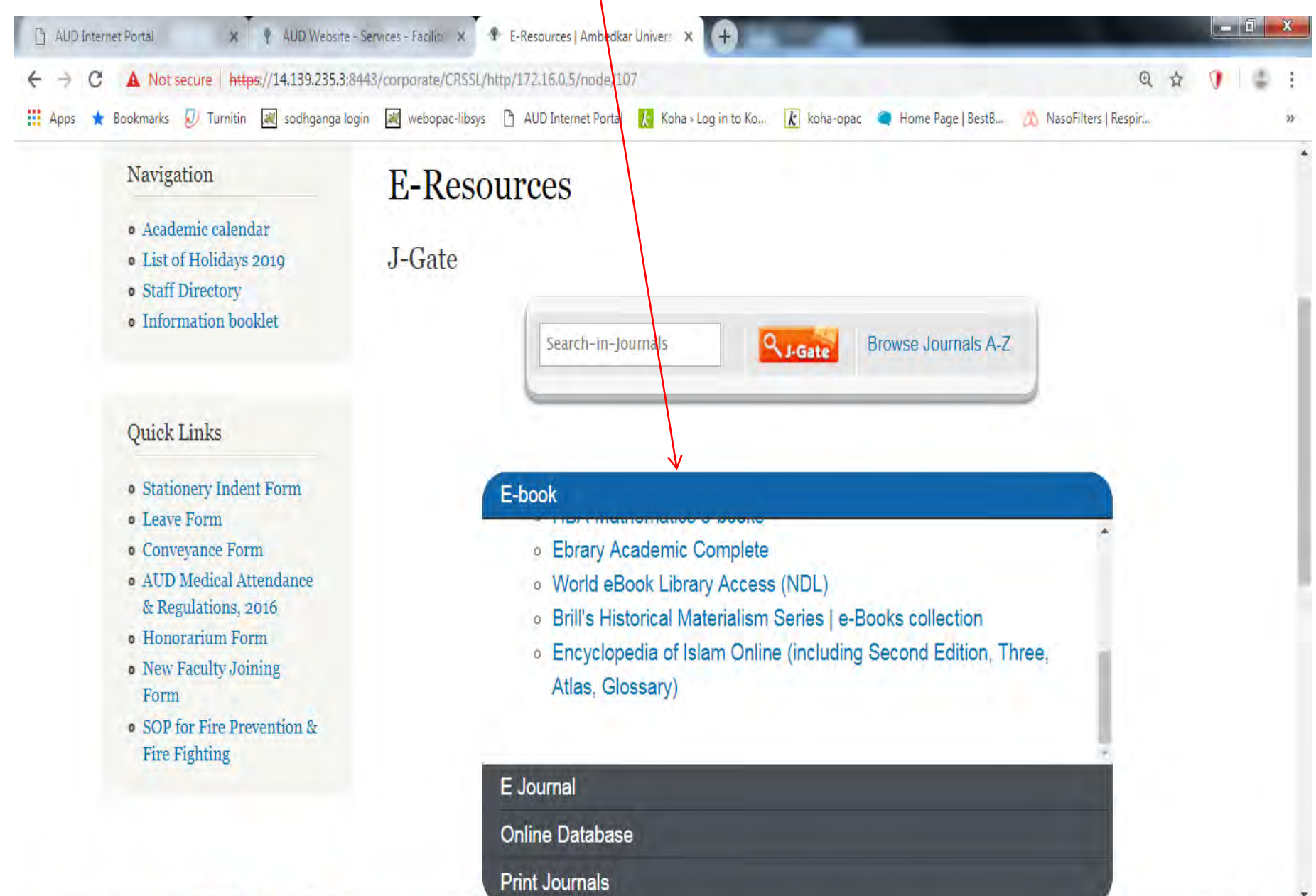

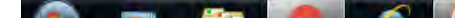

**INFED:** The INFLIBNET Centre, as one of its core mandates, provides access to scholarly e-resource to universities and colleges in India under the e-ShodhSindhu. The <u>INFED (INFLIBNET Access Management Federation</u>) is being set-up as a centralized agency to coordinate with member institutions in the process of implementation of user authentication and access control mechanism distributed across participating institutions using standardized rules and metadata for exchange of attributes.

# Login = https://idp.aud.ac.in/

At the time of INFED Access you need to follow the steps followed in VPN Access but you need separate Username and password provided by IT Division of AUD.

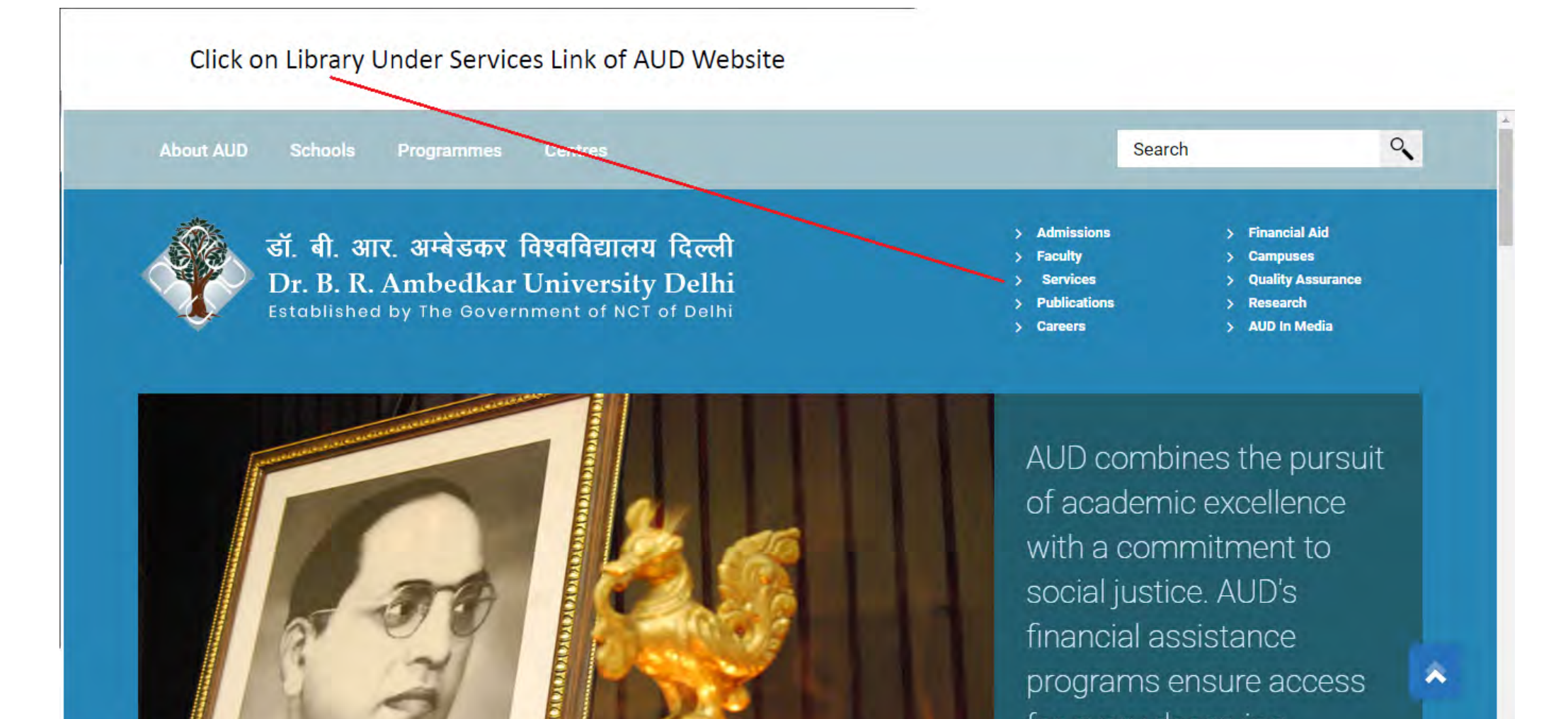

https://aud.ac.in/services-1

~

programs ensure access

for every deserving

### **Click Remote Access**

#### ← → C 🔒 aud.ac.in/services-1

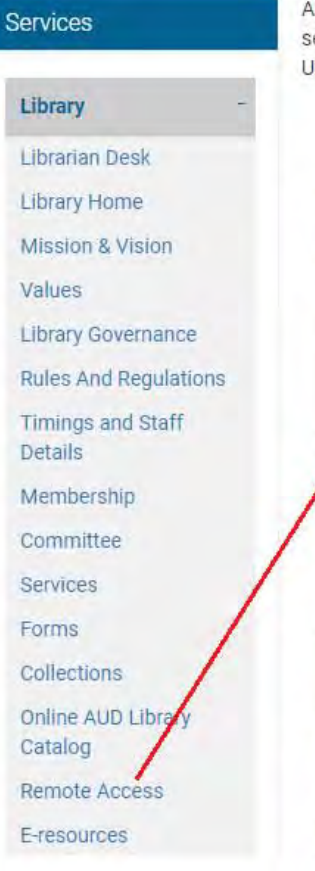

AUD provides an integrated set of services throughout the campus community. The services include critical administrative functions that provide daily services – ranging from Library IT services, AES, Disability services, Psychotherapy & Counselling Clinic etc to our students, faculty, staff and visitors. University Services believes all successful partnerships begin with a conversation. Explore this site and find out how these services may assist you.

### IT SERVICES

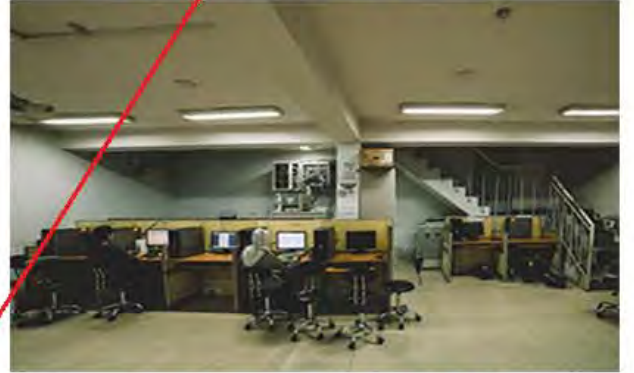

LIBRARY

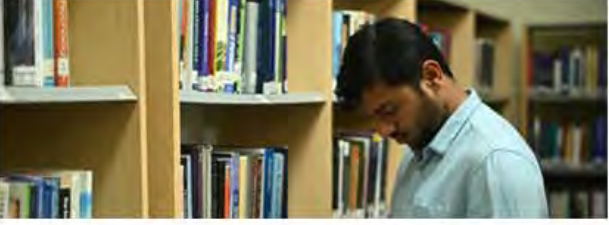

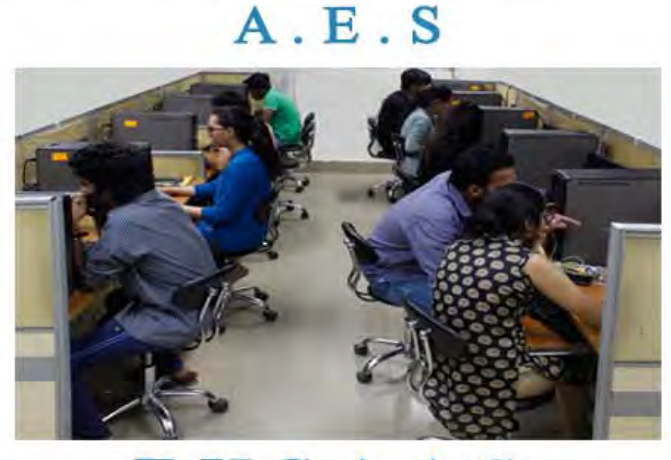

### EHSAAS

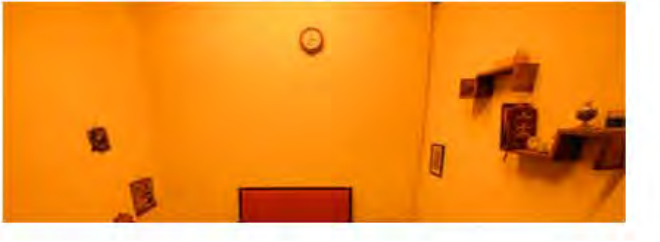

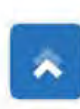

☆

### **Click INFED Link**

#### + > C ☆ B : aud.ac.in/services-1/library/vpn-access > Financial Aid डॉ. बी. आर. अम्बेडकर विश्वविद्यालय दिल्ली > Admissions Campuses Faculty Dr. B. R. Ambedkar University Delhi > Quality Assurance Services Publications > Research Established by The Government of NCT of Delhi > AUD In Media > Careers Remote (VPN/INFED) Access ☆ » Services » Library » Remote (VPN/INFED) Access **VPN** Access Services AUD VPN Access ( for Accessing electronic Journals from Home) Library Librarian Desk **VPN** Access https://vpn.aud.ac.in Library Home https://idp.aud.ac.in/ INFED Mission & Vision To change INFED Password Click here Values Online Resources Access manual Click here Library Governance Rules And Regulations

# Register First if you are login first time

 Registration Page will open at the time of First Access to verify institutional portal

### **Change Password**

#### ← → C 🔒 aud.ac.in/services-1/library/vpn-access

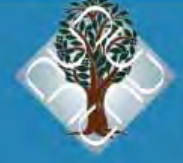

डॉ. बी. आर. अम्बेडकर विश्वविद्यालय दिल्ली Dr. B. R. Ambedkar University Delhi Established by The Government of NCT of Delhi

- > Admissions
   > Faculty
   > Services
   > Publications
- > Careers

- > Financial Aid> Campuses
- > Quality Assurance

\$

- > Research
- > AUD In Media

#### Remote (VPN/INFED) Access

☆ Services » Library » Remote (VPN/INFED) Access

| Services                     | VPN Access                                                    | 1 |                        |  |
|------------------------------|---------------------------------------------------------------|---|------------------------|--|
| Library -                    | AUD VPN Access ( for Accessing electronic Journals from Home) | 1 |                        |  |
| Librarian Desk               | VPN Access                                                    |   | https://vpn.aud.ac.in  |  |
| Library Home                 | INFED                                                         | 1 | https://idp.aud.ac.in/ |  |
| Mission & Vision             | To change INFED Password                                      | 1 | Click here             |  |
| Values<br>Library Governance | Online Resources Access manual                                |   | Click here             |  |
| Rules And Regulations        |                                                               |   |                        |  |

## **DEFAULT USER IDPASSWORD**

•Faculty login network id (to access wifi at AUD)

•Students login- enrolment number

default password= xyz@123 To change Password by user or by admin: <u>https://idp.aud.ac.in/pw/</u>

# **Entre Username and Password**

| AUD Internet Portal X M Regarding PEP web Arch X        | ihibboleth Identity Pro 🗙 🗅 Web Login Service 🗙 🛉 AUD Website - Services 🗙 🚺                                                                                                    |                        |
|---------------------------------------------------------|----------------------------------------------------------------------------------------------------|------------------------|
| C Secure   https://idp.aud.ac.in/idp/profile/SAML2/     | Redirect/SSO?execution=e1s1                                                                                                    | Q 🕁 🚺 :                |
| 🏥 Apps ★ Bookmarks 😓 Turnitin 述 sodhganga login 減 webop | oac-libsys 📋 AUD Internet Portal 🔣 Koha 🛛 Log in to Koha 🗼 koha-opac 🔌 Home Page   BestBca 🙇 NasoFilters   Respira                                                                                                    | History of Libraries » |
|                                                         | Image: New York     Username     Password     Pon't Remember Login     On't Remember Login     Chear prior granting of permission for release or uniformation to this service.     Login      Forgot your password? Need Help? |                        |

- 67

EC

æ

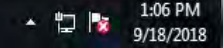

### The following page will appear for E-Resource access

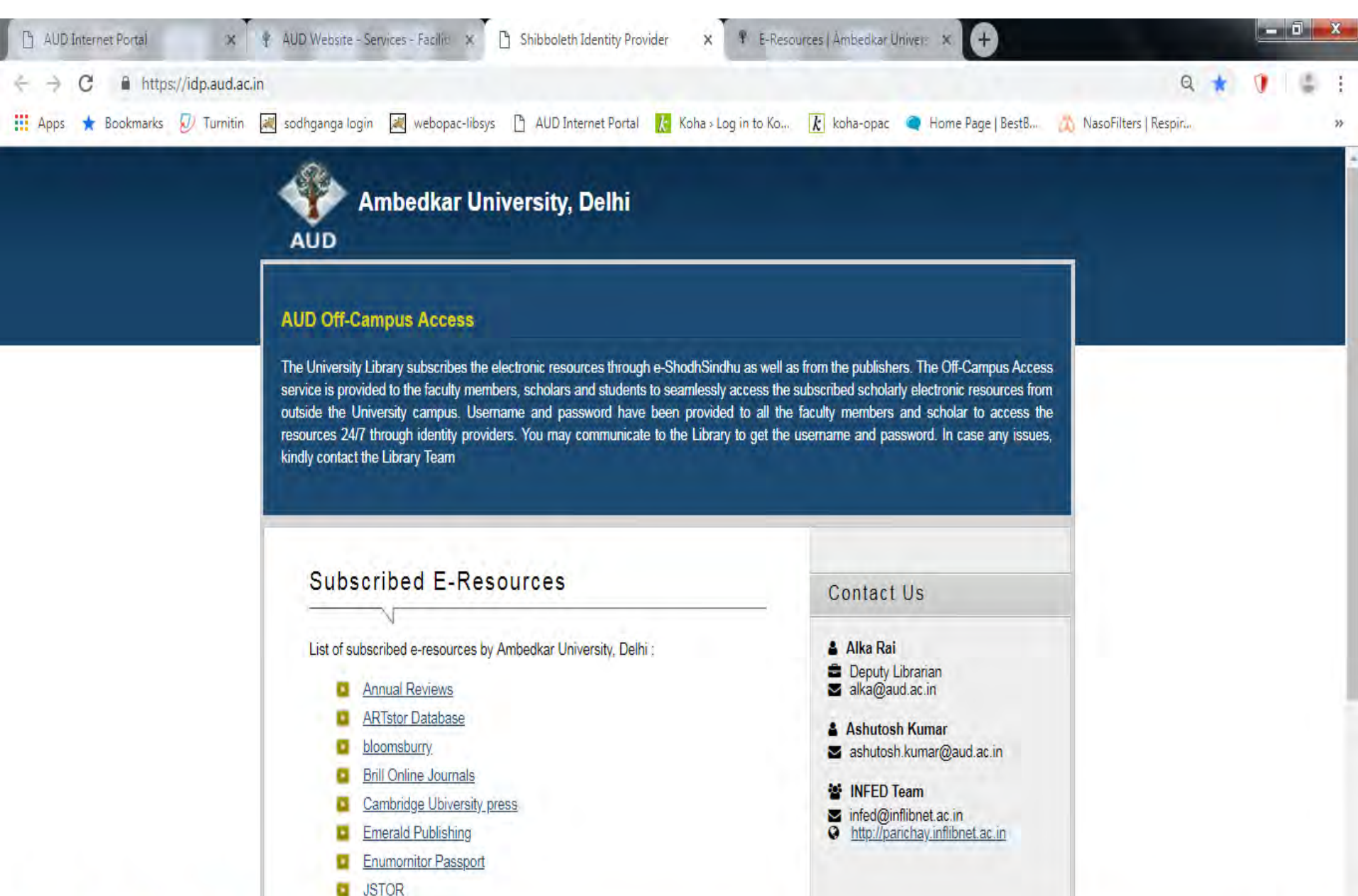

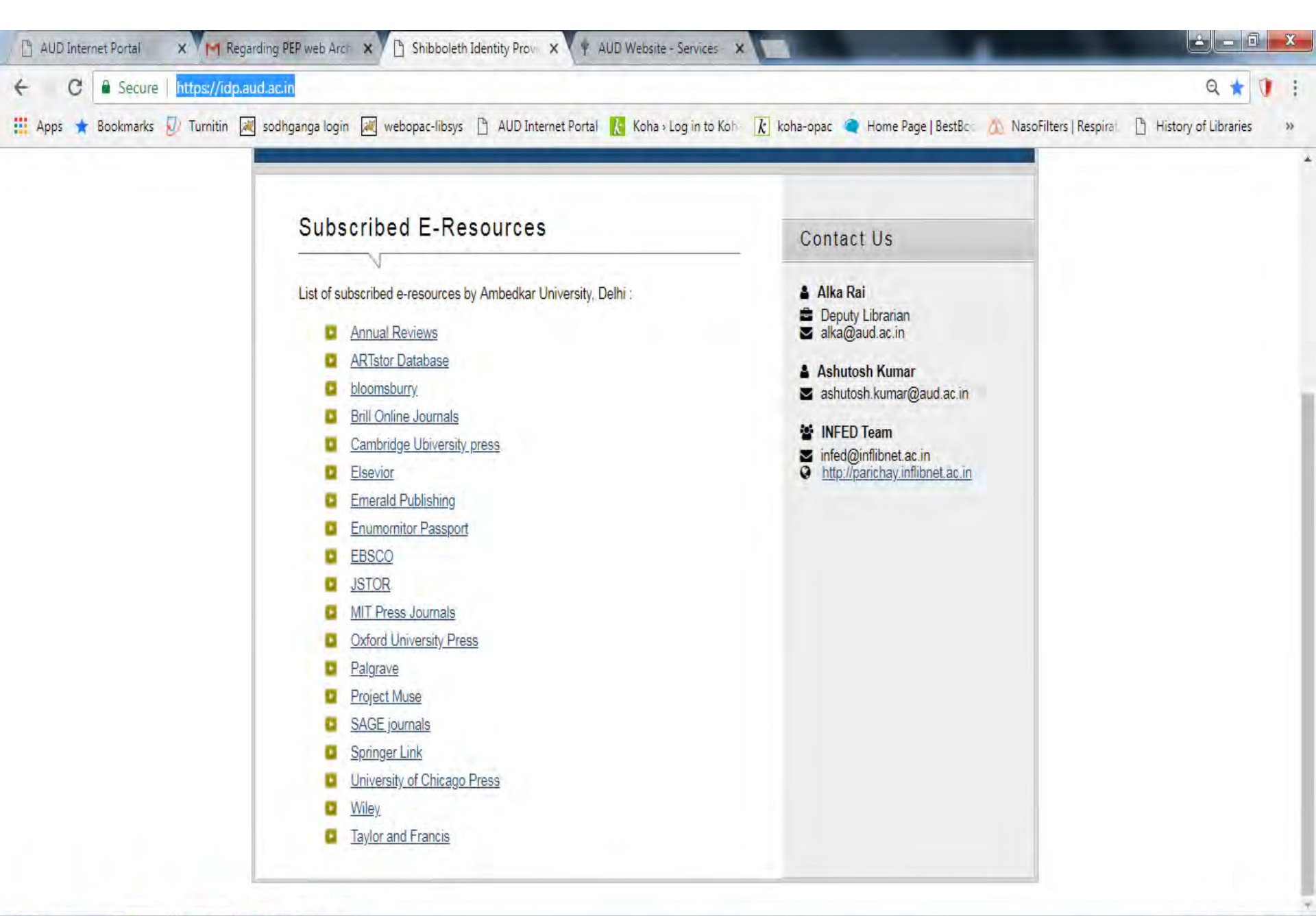

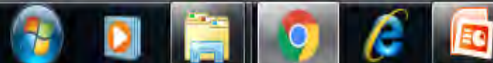

▲ 🛱 😼 1:03 PM 9/18/2018

# Now All Online Resources on Click

# OPAC

The library provide the facility to all registered users to access the physical collection of library through online public access catalogue with this link:

http://aud-opac.kohacloud.in/